### Instructivo para Obtener los Sellados de Tramites

1) Ingresar en el buscador, colocar api formulario 324 on line y seleccionar Impuesto de Sellos y Tasas Retributivas de Servicios.

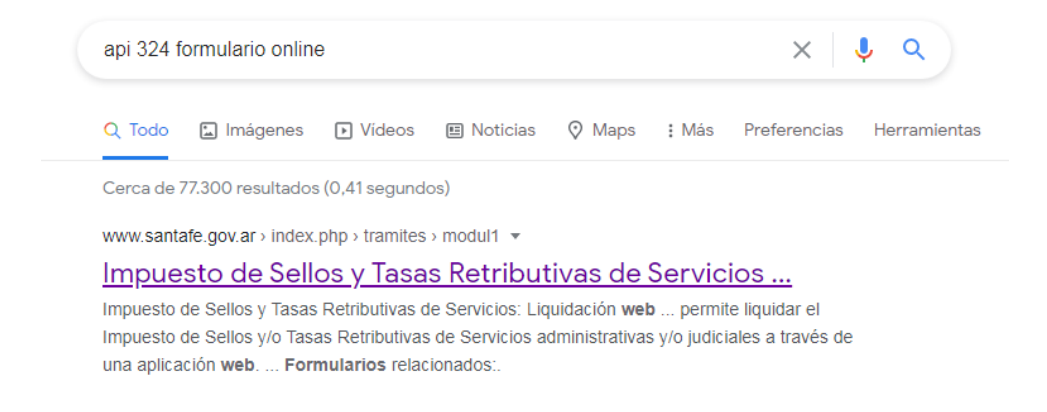

2) Una vez que se ingreso a la página clickear sobre Realizar Este Trámite Online.

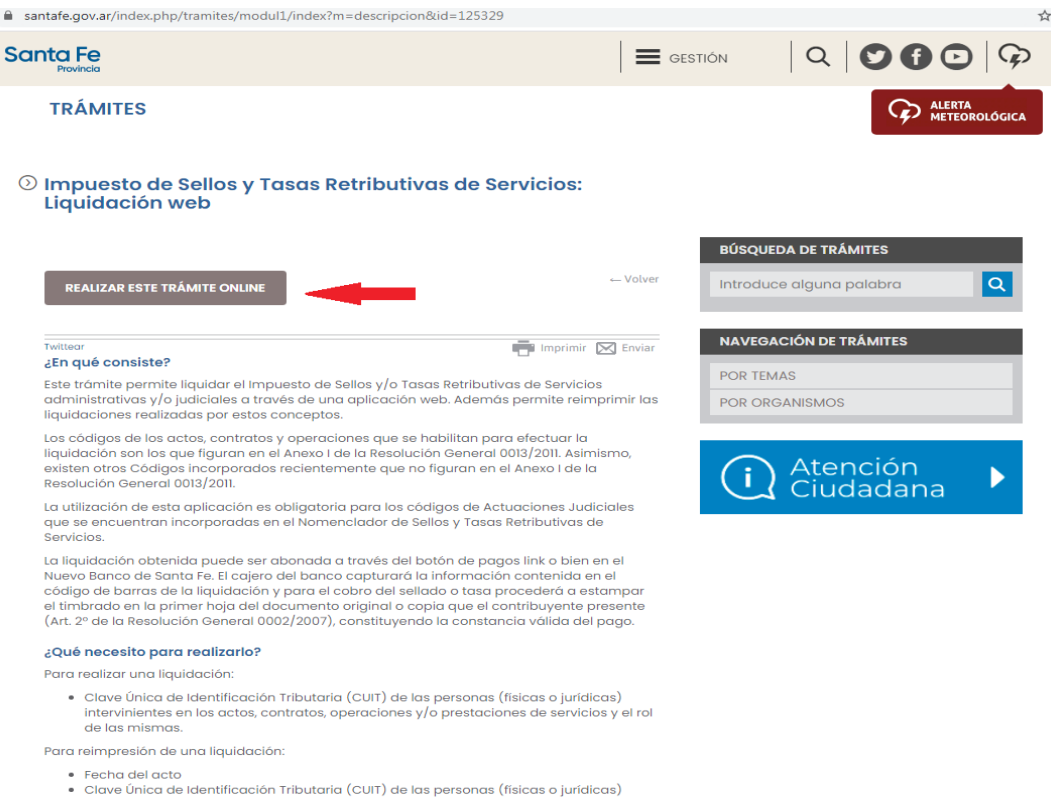

**3)** Clickear sobre el boton *Ingresar*, que se encuentra al lado de *Nueva Liquidación*.

|                                          | Opciones disponibles                      |      |
|------------------------------------------|-------------------------------------------|------|
| JEVA LIQUIDACIÓN<br>IMPRIMIR LIQUIDACIÓN | INGRESAR<br>Nueva Liquidación<br>INGRESAR |      |
|                                          | Salir                                     |      |
|                                          |                                           | lr a |

4) Colocar la fecha del día y clickear sobre el botón Agregar.

| Provincia              |                                                                                         |                                                                            |                           |
|------------------------|-----------------------------------------------------------------------------------------|----------------------------------------------------------------------------|---------------------------|
| LIQUIDACIÓN DE SEL     | LOS CIRCUNSTANCIALES Y TRS<br>s - Secretaría de Ingresos Públicos - Ministerio de Econo | omía                                                                       |                           |
|                        |                                                                                         |                                                                            | Ayuda   Contacto   Sa     |
| DETALLE DE OPERACIONES |                                                                                         |                                                                            |                           |
|                        | 1                                                                                       | Detalle de operaciones                                                     |                           |
| :СНА АСТО<br>9/01/2021 |                                                                                         |                                                                            |                           |
|                        |                                                                                         |                                                                            |                           |
|                        |                                                                                         |                                                                            | AGREGAR                   |
| CÓDIGO                 | DESCRIPCIÓN                                                                             | IMPUESTO DETERMINADO<br>No posee operaciones agregadas                     | AGREGAR<br>ACCIONES AGREG |
| CÓDIGO                 | DESCRIPCIÓN                                                                             | IMPUESTO DETERMINADO No posee operaciones agregadas VOLVER SIGUIENTE       | AGREGAR<br>ACCIONES AGREG |
| CÓDIGO                 | DESCRIPCIÓN                                                                             | IMPUESTO DETERMINADO<br>No posee operaciones agregadas<br>VOLVER SIGUIENTE | AGREGAR<br>ACCIONES AGREG |

5) Ingresar el código 91066 y presionar sobre el botón *Buscar*.

| Santa Fe<br>Provincia     |                                          |                                |                       |
|---------------------------|------------------------------------------|--------------------------------|-----------------------|
| LIQUIDACIÓN               | DE SELLOS CIRCUNSTA                      | NCIALES Y TRS                  |                       |
| Administración Provincial | de Impuestos - Secretaria de Ingresos Pu | oucos - Ministerio de Economía | Ayuda   Contacto   Sa |
|                           |                                          | Agregar operación              |                       |
|                           |                                          | Búsqueda de operaciones        |                       |
| POR CÓDIGO                | 91066                                    |                                |                       |
|                           | TODAS                                    | ×                              |                       |
| O POR DESCRIPCIÓN         |                                          |                                |                       |
|                           |                                          | BUSCAR                         |                       |
| LISTA DE OPERACIONES      |                                          |                                |                       |
| 91066 - Caratula de exp   | zediente ante los Poderes Legislativo    | y Ejecutivo y sus dependenci   |                       |
|                           |                                          |                                |                       |

6) Seleccionar la operación y presionar el botón *Seleccionar*.

|                        |                                         |                             | Ayuda   Contacto |
|------------------------|-----------------------------------------|-----------------------------|------------------|
|                        |                                         | Agregar operación           |                  |
|                        |                                         | Búsqueda de operaciones     |                  |
| POR CÓDIGO             | 91066                                   |                             |                  |
|                        | TODAS                                   | v                           |                  |
| O POR DESCRIPCIÓN      |                                         |                             |                  |
|                        |                                         | BUSCAR                      |                  |
| LISTA DE OPERACIONES   |                                         |                             |                  |
| 91066 - Caratula de ex | pediente ante los Poderes Legislativo y | Ejecutivo y sus dependenc 🔺 |                  |
|                        |                                         |                             |                  |
|                        |                                         |                             |                  |
|                        |                                         |                             |                  |

## 7) Presionar el botón de *Guardar*.

| Provincia                                                              |                                                                                 |                                                         | 000                                  |
|------------------------------------------------------------------------|---------------------------------------------------------------------------------|---------------------------------------------------------|--------------------------------------|
| LIQUIDACIÓN DE SELLOS<br>Administración Provincial de Impuestos - Secr | CIRCUNSTANCIALES Y TRS<br>retarla de Ingresos Públicos - Ministerio de Economía |                                                         |                                      |
|                                                                        |                                                                                 |                                                         | Ayuda   Contacto   Sali              |
|                                                                        | Agregar operad                                                                  | ión                                                     |                                      |
| 91066 - CARATULA DE EXPEDIENTE ANTE LOS                                | PODERES LEGISLATIVO Y EJECUTIVO Y SUS DEPENDENCIAS                              |                                                         |                                      |
| MÍNIMO: NO MÁXIMO: NO                                                  |                                                                                 |                                                         |                                      |
| AYUDA: TRESCIENTOS MÓDULOS TRIBUTARIOS                                 | 5 (300 MT), POR: ART. 28 INC. 4 AP. B) LA CARÁTULA DE CADA EXPEDIENTE Q         | UE SE INICIE EN LOS PODERES LEGISLATIVO Y EJECUTIVO Y S | US DEPENDENCIAS, REPONIÉNDOSE LA TAS |
| A PRIMER FOR DE REFORCIÓN. E.I.A.                                      |                                                                                 |                                                         |                                      |
|                                                                        | Cálculo por módulo tr                                                           | ibutario                                                | _                                    |
| CANTIDAD                                                               | Cálculo por módulo tr<br>VALOR                                                  | ibutario                                                |                                      |
| CANTIDAD<br>300                                                        | Cálculo por módulo tr<br>VALOR<br>1                                             | ibutario                                                |                                      |
| CANTIDAD<br>300                                                        | Cálculo por módulo tr<br>VALOR<br>1<br>PORCENTAJE DE EXENCIÓN                   | ibutario<br>MOTIVO DE EXENCIÓN                          |                                      |
| CANTIDAD<br>300<br>IMPUESTO CALCULADO<br>300.00                        | Cálculo por módulo tr<br>VALOR<br>1<br>PORCENTAJE DE EXENCIÓN<br>0              | ibutario<br>MOTIVO DE EXENCIÓN                          | ~                                    |

# 8) Presionar el botón de *Siguiente*.

|                          | i i i i i i i i i i i i i i i i i i i                                                                                       | Ayuda                       | a   Contacto   Sa |
|--------------------------|----------------------------------------------------------------------------------------------------|-----------------------------|-------------------|
| > DETALLE DE OPERACIONES |                                                                                                    |                             |                   |
|                          | Detalle de operaciones                                                                                                    |                             |                   |
| FECHA ACTO               |                                                                                                    |                             |                   |
| 29/01/2021               |                                                                                                    |                             |                   |
|                          |                                                                                                    |                             |                   |
|                          |                                                                                                    |                             |                   |
|                          |                                                                                                    |                             | AGREGAR           |
|                          |                                                                                                    |                             |                   |
| CÓDIGO                   | DESCRIPCIÓN                                                                                                    | IMPUESTO DETERMINADO        | ACCIONES          |
| <b>CÓDIGO</b><br>91066   | DESCRIPCIÓN<br>Caratula de expediente ante los Poderes Legislativo y Ejecutivo y sus dependencias                           | IMPUESTO DETERMINADO<br>300 | ACCIONES          |
| CÓDIGO<br>91066          | DESCRIPCIÓN<br>Caratula de expediente ante los Poderes Legislativo y Ejecutivo y sus dependencias                           | IMPUESTO DETERMINADO<br>300 | ACCIONES          |
| CÓDIGO<br>91066          | DESCRIPCIÓN<br>Caratula de expediente ante los Poderes Legislativo y Ejecutivo y sus dependencias                           | IMPUESTO DETERMINADO<br>300 | ACCIONES          |
| CÓDIGO<br>91066          | DESCRIPCIÓN<br>Caratula de expediente ante los Poderes Legislativo y Ejecutivo y sus dependencias<br>SALIR VOLVER SIGUIENTE | IMPUESTO DETERMINADO<br>300 | ACCIONES          |
| со́рібо<br>91066         | DESCRIPCIÓN<br>Caratula de expediente ante los Poderes Legislativo y Ejecutivo y sus dependencias<br>SALIR VOLVER SIGUIENTE | IMPUESTO DETERMINADO<br>300 | ACCIONES          |

**9)** Agregar la parte interviniente, para lo cual se presiona el botón de *Agregar*.

|                          |                       |                       |               | Ayuda   Contacto   Sa |
|--------------------------|-----------------------|-----------------------|---------------|-----------------------|
| DETALLE DE OPERACIONES > | PARTES INTERVINIENTES |                       |               |                       |
|                          |                       | Partes intervin       | ientes        |                       |
|                          |                       |                       |               |                       |
|                          |                       |                       |               | AGREGAR               |
| CUIT                     | RAZÓN SOCIAL          | ROL                   | OBSERVACIONES | ACCIONES A            |
|                          |                       | No posee partes inter | vinientes     |                       |
|                          |                       |                       |               |                       |
|                          | [                     | SALIR VOLVER          | SIGUIENTE     |                       |
|                          |                       | SALIR VOLVER          | SIGUIENTE     |                       |

**10)** Ingresar como *parte interviniente a la Loteria de Santa Fe*. Para ello, en el campo *CUIT* ingresar 30597355919 y como *ROL* seleccionar la opción *Empresa Organizadora de Rifa*, *Bingos y/ otros*.

| Santa Fe<br>Provincia                 |                                                          |
|---------------------------------------|----------------------------------------------------------|
| LIQUIDACIÓN DE SELI                   | OS CIRCUNSTANCIALES Y TRS                                |
| Administración Provincial de Impuesto | Secretaria de Ingresos Públicos - Ministerio de Economia |
|                                       |                                                          |
|                                       | Agregar persona interviniente                            |
| CUIT                                  | ROL                                                      |
| 30597355919                           | Empresa Organizadora de Rifa, Bingos y/otros 🗸           |
| OBSERVACIONES                         |                                                          |
|                                       |                                                          |
|                                       |                                                          |

## **11)** Presionar el botón *Siguiente*.

|                          |                                |                                              | Ayuda         | Contacto |
|--------------------------|--------------------------------|----------------------------------------------|---------------|----------|
| DETALLE DE OPERACIONES > | PARTES INTERVINIENTES          |                                              |               |          |
|                          |                                | Partes intervinientes                        |               |          |
|                          |                                |                                              |               |          |
|                          |                                |                                              |               | AGRE     |
| CUIT                     | RAZÓN SOCIAL                   | ROL                                          | OBSERVACIONES | ACCIONE  |
| 30597355919              | CAJA DE ASISTENCIA SOCIAL DE L | Empresa Organizadora de Rifa, Bingos y/otros |               | E        |
|                          |                                |                                              |               |          |

# 12) Presionar el botón *Confirmar*.

| ETALLE DE OPERACIONES > PARTES INTERVINIENTES >   | UIDACIÓN FINAL                                                                                                    |           |
|---------------------------------------------------|----------------------------------------------------------------------------------------------------|-----------|
|                                                   | Totales                                                                                                    |           |
| HA VENCIMIENTO LIQUIDACIÓN (PAGO)                 | FECHA VENCIMIENTO IMPOSITIVO                                                                                                    |           |
| /01/2021                                          | 29/01/2021                                                                                                    |           |
|                                                   |                                                                                                    |           |
| 0.00                                              |                                                                                                    |           |
|                                                   |                                                                                                    |           |
| ERESES RESARCITORIOS                              | COEFICIENTE APLICADO                                                                                                    |           |
| 0                                                 | 0.00000                                                                                                    |           |
| ERESES PUNITORIOS                                 | COEFICIENTE APLICADO                                                                                                    |           |
| 0                                                 | 0.00000                                                                                                    |           |
| RTOTAL & DACAD                                    |                                                                                                    |           |
| 0.00                                              |                                                                                                    |           |
|                                                   |                                                                                                    |           |
| Importante: Cualquier dato consignado en forn     | errónea v que el mismo altere el resultado de la liquidación lo hará incurrir causal de defraudación conforme lo previsto en el Art. | . 270 del |
| ódigo Fiscal (t.o. s/Decreto 4481/2014) y modifie | orias.                                                                                                    |           |
| ódigo Fiscal (t.o. s/Decreto 4481/2014) y modifie | orias.                                                                                                    |           |

**13)** Se presenta el sellado a pagar. El mismo se puede pagar por alguno de los medios de pago que se presentan a continuación, o sino se puede imprimir (seleccionando el botón imprimir) para llevarlo a uno de los puntos de pago.

| Santa Fe<br>Provincia                                                                                                    |                          |
|----------------------------------------------------------------------------------------------------|--------------------------|
| LIQUIDACIÓN DE SELLOS CIRCUNSTANCIALES Y TRS<br>Administración Provincial de Impuestos - Secretaría de Ingresos Públicos - Ministerio de Economía            |                          |
|                                                                                                    | Ayuda   Contacto   Salir |
| Liquidación Nº 3426932: La liquidación se ha generado con éxito                                                                                              |                          |
|                                                                                                    |                          |
| SI DESEA EFECTUAR EL PAGO POR PLUS PAGOS, SI DESEA EFECTUAR EL PAGO POR RED LINK, SI DESEA EFECTUAR EL PAGO POR PUNTA DE PRESIONE PRESIONE PRESIONE IMPRIMIR |                          |
| • Sr. contribuyente: Recuerde que como constancia de pago debe presentar la liquidación impresa y el ticket correspondiente.                                 |                          |
| SALIR                                                                                                    |                          |